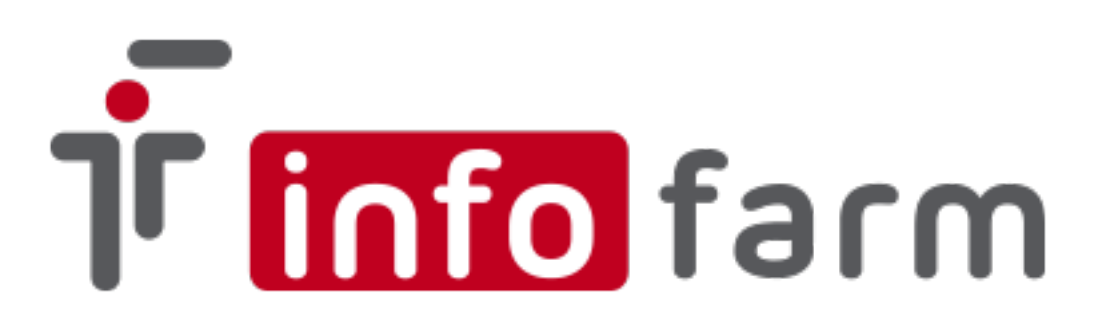

## Zamówienia z wykorzystaniem systemu KS-BKE

(Xarelto, Pradaxa, Entresto)

# Nowy sposób zamawiania oraz nowe funkcje łączenia pozycji dostawy z zamówieniem.

Czerwiec 2021

## Zamówienia

W celu przygotowania zamówienia wchodzimy w Zamówienia→ i klikamy Start.

| 1 13:4 <mark>5</mark> | 557 Zasakashawania 🖂 🕐 👘                          |   |          |      |
|-----------------------|---------------------------------------------------|---|----------|------|
| 1 12:1                | 🐔 Obliczenie zapotrzebowania                      | _ | × –      | Lev  |
| 1 11:5                | Zaw świawia – Promocie globalne                   |   | )        | St   |
| 1 18:1                |                                                   |   |          |      |
| 1 12:2                | Promocja                                          |   |          |      |
| 1 12:1                | Entresto                                          |   | -        |      |
| 1 18:3                | Kamp. promocyjna XARELTO 15 mg, 20 mg, 2,5mg x 28 |   |          |      |
| 1 18:2                | Entresto                                          |   |          |      |
| 1 17:5                | Farmacol Logistyka Sp. z o.o.                     |   | -        |      |
| 1 19:1                | Powiazany program partnerski OSOZ                 |   |          |      |
| 1 18:4                |                                                   |   |          |      |
| 1 11:5                | FROGRAM FARTNERSNILLEN S.A ENTRESTO               |   | <u> </u> |      |
| 1 19:0                |                                                   |   |          |      |
| 1 18:1                |                                                   |   |          |      |
| 1 18:1                |                                                   |   |          |      |
| 1 13:1                |                                                   |   | z        | ofe. |
| 1 11:1                |                                                   |   |          |      |
| 1 18:2                | Anuluj Zamów z promocji                           |   |          |      |
| 1 17:5                |                                                   |   |          |      |
| 1 17:5                |                                                   |   |          |      |
| 1 18:18               | 3:27                                              |   |          |      |
| 1 11:54               | 4:36                                              |   |          |      |

Następnie klikamy w zakładkę Promocje globalne.

Wypełniamy wybierając z listy:

- Promocja
- Hurtownia realizująca

(pole *Powiązany program partnerski OSOZ* zostanie wypełnione automatycznie po wybraniu promocji).

### Klikamy w guzik Zamów z promocji.

W wyniku tej operacji program automatycznie doda do utworzonego zapotrzebowania wszystkie produkty w ramach promocji w minimalnych ilościach do zamówienia.

Poprawiamy ilości do zamówienia według uznania (zerujemy te, których nie potrzebujemy) i klikamy guzik:

₽<u></u> CtrlF12-dziel

Przepisze to leki do zamówienia jednocześnie sprawdzając minimalne ilości i minimalną wartość.

Kolejnym krokiem jest przejście do zakładki Zamówienia.

Okno zamówienia podzielone jest poziomo na dwie połówki. W "górnej" połówce znajdują się informacje dotyczące dostawcy, statusu zamówienia, promocji itd. w "dolnej" natomiast informacje o zamawianych pozycjach i ilości, statusie i uwagach do zamówienia.

Wszystkie parametry potrzebne do wysyłki zamówienia będą wypełnione automatycznie("górnej" połówce w odpowiednich kolumnach: OSOZ ID, Promocja,etc)

| lapotrzebowanie Zamówienia                                 |           |                    |                     |                                    |            |
|------------------------------------------------------------|-----------|--------------------|---------------------|------------------------------------|------------|
| .ista zamówień                                             | Bieżące 💌 | 🖃 Wyślij / Sprawdź | 🗖 Wszystkie         |                                    |            |
| raki deficyt. Braki refund. Mail z potwierdzeniem Id zam 👘 |           | OSOZ ID            | Promocja            | Hurtownia real <mark>zująca</mark> | Dt dostawy |
| 0                                                          | 0         | 50 PROGRAM DOSTĘP  | NZamówienia Pradaxa | NEUCA S.A.                         |            |

Po ustawieniu wymaganych parametrów naciskamy guzik Wyślij/Sprawdź.

Status zamówienia widoczny będzie w "dolnej tabelce" w kolumnie Status (*Przekazane do realizacji, Odrzucona*).

Dodatkowo można przeglądać stan zamówienia w zakładce Historia.

W celu pobrania informacji zwrotnych dotyczących zamówienia należy nacisnąć **Wyślij**/ **Sprawdź** i sprawdzić stan realizacji zamówienia (S*tatus i Uwagi*). Czynność tę zaleca się wykonać po upływie co najmniej 60 minut.

## Dostawy (spasowanie z zamówieniem)

Program od wersji 130.22 został rozbudowany o możliwość wiązania poszczególnych pozycji dostawy z różnymi zamówieniami. Jest to pomocne w przypadku gdy dostawa zawiera pozycje z kilku różnych zamówień (różne dawki zamawiane osobno).

Aby powiązać pozycję dostawy z konkretnym zamówieniem należy ustawić się na tej pozycji, rozwinąć listę z pola **Zamówienie** i wybrać właściwe.

| 14.00 21        | 23.70 %             |            |
|-----------------|---------------------|------------|
| 0.00 zł [0%]    | 0%                  |            |
| Typ ceny        | Cena urzedowa       | Zamówienie |
| Zmień parame    | etry <u>w</u> yceny |            |
| Cena sugerowana | 14.86               |            |
| Cena centralna  |                     |            |
|                 |                     |            |

W przypadku dostaw już zaksięgowanych, powiązania pozycji dostawy z zamówieniem dokonać można w trybie *Korekty leku* w ramach dostawy.

| 31-05-2025 | <u>I</u> 020521 | 0     |
|------------|-----------------|-------|
| Zamówienie |                 |       |
| I          |                 | -     |
|            | Podstaw         | Anulu |

Nie ulega zmianie sposób powiązania całej dostawy z zamówieniem oraz wysyłanie informacji o powiązaniu zamówienia z dostawą.

Po powiązaniu dostawy lub pozycji dostawy z zamówieniem i zaksięgowaniu dokumentu należy w opcji **Zamówienia**, odszukać zamówienie, którego dotyczyła dostawa,

#### wejść w Szczegóły a następnie w zakładkę Zamówienia.

W kolumnie Status zamówienia powinien widoczny być status: Dostawa.

Może się zdarzyć, że status się nie zmieni i będzie nadal widoczny Wysłane lub Zrealizowane. Świadczy to o tym, że nie została pobrana aktualna informacja o brakach (statusy, realizacje). Wówczas należy najpierw pobrać informację o brakach **Wyślij/Sprawdź** a następnie w "dolnej tabelce" sprawdzić czy ilości w kolumnach Dostawa i Potwierdzenie są zgodne (będzie to świadczyć o prawidłowym spasowaniu dostawy lub pozycji z zamówieniem).

|   | Dostawa | Potwierdzenie | W |
|---|---------|---------------|---|
| 5 | 1       | 1             |   |

Jeśli w polu Potwierdzenie jest pusto oznacza to, że dostawa jest spasowana nie z tym zamówieniem co potrzeba.

Kolejnym krokiem jest zmiana ręczna statusu zamówienia na **Dostawa** (prawy klawisz myszki i zmień status) i na koniec wysłanie potwierdzenia *Wyślij/Sprawdź*. Po wykonaniu tej czynności status powinien zmienić się na: **Dostawa potwierdzona**.

| Zapotrzebowanie Zamówienia      |                      |           |
|---------------------------------|----------------------|-----------|
| Lista zamówień Bieżące          | 💌 🖃 Wyślij / Sprawdź | Wszystkie |
| Dostawca                        | Status zamówienia    | В         |
| BAYER Sp. z o. o.               | Dostawa potwierdzona |           |
| 4 🖂                             |                      |           |
|                                 |                      |           |
| Zamówienie Historia Mail do WIF |                      |           |
|                                 |                      |           |

<u>www.infofarm.com.pl</u> tel. 14 626 98 06, 14 626 96 39

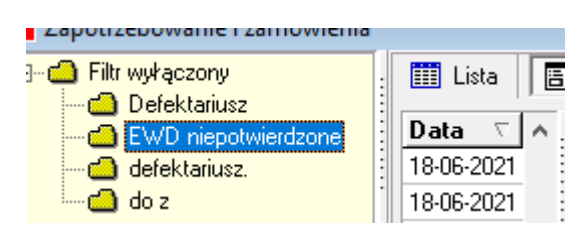

Do weryfikacji potwierdzeń zamówień służy filtr EWD niepotwierdzone.

Program ma możliwość automatycznego łączenia dostaw z zamówieniami ale wymaga to spełnienia kilka istotnych warunków. Dostawy i zamówienia muszą być w standardzie **xml** a hurtownia musi w pliku dostawy nagrywać identyfikator zamówienia.